## Ein Texfeld erstellen

Sie können im PTS-Designer komfortabel ein Texfeld erstellen, es mit beliebig viel Text füllen und Ihren Wünschen entsprechend formatieren.

**HINWEIS:** Mit welchen Tastaturkürzeln Sie Ihrem Textfeld Sonderzeichen hinzufügen, lesen Sie unter <u>Tipps & Tricks</u> im Kapitel <u>Sonderzeichen einfügen</u>.

So erstellen Sie ein Texfeld

Führen Sie die folgenden Schritte aus:

- 1. Klicken Sie links im Karteireiter "Illustrationen" auf den Textfeld-Button
  - , ziehen ihn mit gedrückter Maustaste in die Arbeitsfläche und lassen los.
- 2. Wählen Sie das Textfeld mit dem Auswahl-Werkzeug durch Klick aus, so dass es markiert erscheint.
- 3. Rechtsklicken Sie auf das Textfeld und wählen dann im Kontextmenü den Punkt "Bearbeiten", um den Textbearbeitungsmodus zu aktivieren.
- 4. Schreiben oder kopieren Sie den gewünschten Text ins Textfeld.
- 5. Setzen Sie ggf. die Zeilenumbrüche durch Drücken der Eingabe-Taste Ihrer Tastatur.
- 6. Um den Textbearbeitungsmodus zu deaktivieren, klicken Sie neben oder unter das Textfeld oder klicken Sie in der Werkzeugleiste auf das Auswahl-Werkzeug.

Vgl. auch Die Formatierung anpassen

Objekte positionieren und skalieren